# Installation & Upgrade Guide

## 1. Upgrade

After Log in the web page, download the configure tool in System – File.

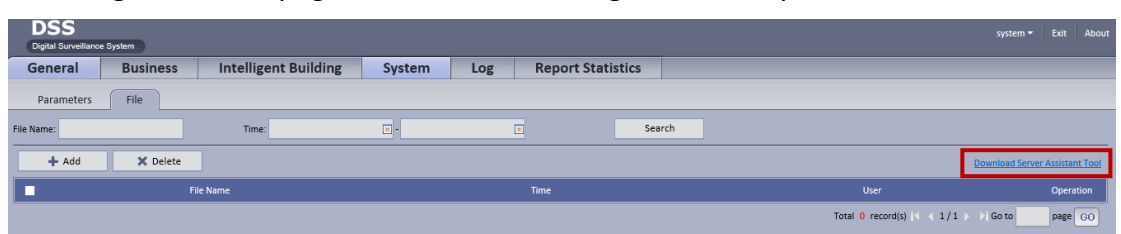

After downloading, unzip it and open **ConfigTool.exe** in the "UpgradeTool" folder.

| F 5 | IP地址         | 端口    | 子网掩码          | 默认网关       | Mac地址             | 类型          | Ht |
|-----|--------------|-------|---------------|------------|-------------------|-------------|----|
|     | 10.33.7.137  | 37777 | 255.255.255.0 | 10.1.1.1   | C-30-5B-B4-A9-CFI | PC-XXX05    | 80 |
|     | 10.33.7.210  | 37777 | 255.255.255.0 | 10.1.1.1   | C-30-5B-B4-A9-CFI | PC-XXX05    | 80 |
|     | 172.11.1.12  | 37777 | 255.255.0.0   | 172.11.0.1 | 90:02:a9:0b:eb:00 | IP Camera   | 80 |
|     | 172.11.1.64  | 37777 | 255.255.0.0   | 172.11.0.1 | 62:EC:D1:42:59:8E | NVS         | 8  |
|     | 10.33.7.121  | 36666 | 255.255.255.0 | 10.1.1.1   | C-30-5B-B4-A9-CFI | PC-XXX05    | 8  |
|     | 10.33.7.26   | 37777 | 255.255.255.0 | 10.33.7.1  | 34:17:EB:99:37:F8 | PC-NVR      | 80 |
|     | 172.11.1.137 | 37777 | 255.255.0.0   | 172.11.0.1 | 90:02:a9:42:03:fd | IP Camera   | 80 |
|     | 172.11.1.91  | 37777 | 255.255.0.0   | 172.11.0.1 | 90:02:A9:8D:C8:EE | DVR         | 8  |
|     | 172.11.1.119 | 37777 | 255.255.0.0   | 172.11.0.1 | 90:02:A9:24:AE:54 | NVR         | 8  |
| )   | 172.11.1.166 | 37777 | 255.255.0.0   | 172.11.0.1 | 90:02:a9:42:15:94 | ICIP 360L12 | 8  |
| L   | 172.11.1.168 | 37777 | 255.255.0.0   | 172.11.0.1 | 90:02:a9:b9:fb:f7 | DH-NVR608   | 8  |
| 2   | 172.11.1.244 | 37777 | 255.255.0.0   | 172.11.0.1 | 90:02:a9:00:d6:87 | IPC-HF3500  | 0  |
| 3   | 172.11.1.170 | 37777 | 255.255.0.0   | 172.11.0.1 | 90:02:a9:da:30:22 | NVR         | 80 |
|     |              |       |               |            |                   |             |    |
| _   |              |       |               |            |                   |             |    |

Click Login.

Input DSS IP address, the default username: admin, port: 3800, click login.

| 登录 |       | ×             |
|----|-------|---------------|
|    | IP地址: | 192.168.1.108 |
|    | 用户名:  | admin         |
|    | 密码:   | ****          |
|    | 端口:   | 3800          |
|    |       | 登录    取消      |

| 🙎 快速配置工具        |        |    |    |
|-----------------|--------|----|----|
| 网络参数 PPPOE 系统信息 | 1 系统升级 |    |    |
| ┌升级信息           |        |    |    |
| 升级文件:           |        | 打开 |    |
| 当前进度:           |        | 升级 |    |
|                 |        |    |    |
|                 |        |    |    |
|                 |        |    |    |
|                 |        |    |    |
|                 |        |    |    |
|                 |        |    |    |
|                 |        |    |    |
|                 |        |    |    |
|                 |        |    |    |
|                 |        |    |    |
|                 |        |    | 返回 |

Open the chosen upgrade file, click upgrade.

After completing upgrading, open XShell to login in to the command line interface of DSS:

| 🥩 Xshell 5 (Free for Home/School)                                                                                                    |                                                                                                    | —      |       |
|----------------------------------------------------------------------------------------------------|----------------------------------------------------------------------------------------------------|--------|-------|
| File Edit View Tools Tab Windo                                                                                                    | w Help                                                                                                    |        |       |
| New Session (4) Properties                                                                                                    |                                                                                                    | ? ×    | 0 P . |
| Category:<br>Category:<br>Category:<br>Connection<br>Authentication<br>Cogin Prompts<br>Login Scripts<br>SSH<br>Copyright (<br>Type `help'<br>Ic: \~]\$ | Connection         General         Name:       New Session         Protocol:       SSH         Host:       10.15.6.202         Port Number:       22         Description:       Image: Content of the second of the second |        | <     |
| Keep Alive     Terminal     Keyboard     VT Modes     Advanced     Appearance     Marcins                                                               | Reconnect Reconnect automatically if connection is terminated unexpect Interval: 0 sec Limit: 0                                                                                                    | tedly  |       |
| - Advanced<br>Trace<br>Logging<br>ZMODEM                                                                                                    | OK                                                                                                    | Cancel |       |

Protocol: SSH, Host: DSS IP address, Port Number: 22 Click OK.

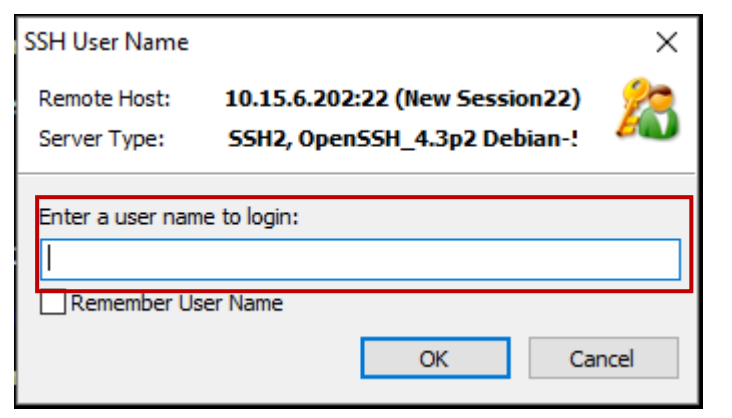

Input the user name: root, click OK.

| SH User Authentication                          |                                                                | ?       | $\times$ |
|-------------------------------------------------|----------------------------------------------------------------|---------|----------|
| Remote Host:                                    | 10.15.6.202:22 (New Session (4                                 | 4)) 🧭   |          |
| Login Name:                                     | root                                                           | 1       | 2        |
| Server Type:                                    | SSH2, OpenSSH_4.3p2 Debian                                     | -Sub 🦉  |          |
| Select a proper user a<br>below and provide nec | uthentication method among the<br>essary information to login. | methods |          |
| <u>P</u> assword                                |                                                                |         |          |
| Pass <u>w</u> ord:                              | •••••                                                          |         |          |
| O P <u>u</u> blic Key                           |                                                                |         |          |
| User <u>K</u> ey:                               | $\sim$                                                         | Browse  | . •      |
| Passp <u>h</u> rase;                            |                                                                |         |          |
| On 1 1 1                                        |                                                                |         |          |
| Keyboard Interactive                            |                                                                |         |          |

Input the password: Dahua2006, Click OK.

After logging in the CLI, check the version to see if upgrade is successful:

```
root@storage:/opt#
root@storage:/opt# cd /opt/dss/
root@storage:/opt/dss#
root@storage:/opt/dss# cat version.txt
DSS_Version=General_DSSHServer_Chn_Basic_IS_V3.02.000.R.20150324.290209
root@storage:/opt/dss#
root@storage:/opt/dss#
root@storage:/opt/dss#
```

Stop all the services:

root#storage:/opt/dss# root#storage:/opt# root#storage:/opt# root

After stopping, delete the **opt** folder:

root@storage:/opt# root@storage:/opt# rm -rf /opt

After deleting, reboot the device.

#### 2. Configuration

Install ConfigClient.exe in the DssSvrTool folder

After installation, open system setting tool 🏾 MarconfigClient.exe

| ConfigTool                                                |  |  |  |  |
|-----------------------------------------------------------|--|--|--|--|
|                                                           |  |  |  |  |
| Server IP:       10.15.6.202         Port No.:       9093 |  |  |  |  |
| Login Logout                                              |  |  |  |  |
|                                                           |  |  |  |  |

.

Input DSS IP address, Port No.: 9093, click Login

| ConfigTool          |                                        |                                       | - ×             |
|---------------------|----------------------------------------|---------------------------------------|-----------------|
| Master 🕫 To Slave   | Current n                              | node is master mode !                 | <b>T</b> Wizard |
| IMS                 | Config Note: If want to enable or a    | disable a service, you can uncheck it |                 |
| CMS                 |                                        |                                       |                 |
| MTS                 | Server Selection                       |                                       |                 |
| SS                  |                                        | MTS                                   |                 |
| ARS                 | SS SS                                  | PCPS                                  |                 |
| ADS                 | ARS                                    | ADS                                   |                 |
| ASC                 | ASC                                    | APPMatrix                             |                 |
| APPMail             | APPMail                                | APPSMS                                |                 |
| APPSMS              | APPSS                                  | TTS                                   |                 |
| SNAP Config         | V PES                                  | MCD_ALARM                             |                 |
| Server              | MCD_DOOR                               | MCD_GATE                              |                 |
| PTS                 | MCD_LED                                | APPSNAP Start                         |                 |
| PCPS                | 🖌 SC Config Start                      | MCD_PATROL Start                      |                 |
| SearchDevice        | V PAM Start                            |                                       |                 |
| SC Config           |                                        |                                       |                 |
| EMap                |                                        |                                       |                 |
| DB                  |                                        |                                       |                 |
| Disk                |                                        |                                       |                 |
| PAM Server Config   |                                        |                                       |                 |
| O Proton Difult     |                                        |                                       |                 |
| * Aestore Derault   |                                        |                                       |                 |
| Le Keset System     |                                        |                                       |                 |
| Reboot Shut Down */ | fter saving, server will reboot, pleas | se be careful* (All Restore) Sav      | e Exit          |

### Click Wizard, and Next

| Wizard                                              |
|-----------------------------------------------------|
| LAN/WAN IP                                          |
| LAN/WAN Settings                                    |
| Support LAN/WAN ?                                   |
| IP Address Info                                     |
| Server IP1 10.15.6.202 * Must fill in.Input CMS IP) |
| Server IP2:                                         |
| Server IP3:                                         |
| Server IP4:                                         |
| Port Info                                           |
| DMS Port: 9200 MTS Port: 9100                       |
| SS Port: 9320 ADS Port: 9600                        |
| ASC Port: 9700 ADP Port: 9800                       |
| MGW Port: 9090 PES Port: 9400                       |
|                                                     |
| Back Next Cancel                                    |

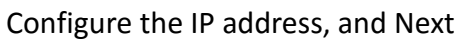

| Wizard                    |                  |
|---------------------------|------------------|
| Database Info Config      |                  |
|                           |                  |
| Database Connection       |                  |
| Database Connection Mode: | 1-Direct 🔽       |
|                           |                  |
| Database Info             |                  |
| Detal and Trans           | IK               |
| Database Type.            | mysqrou          |
| Database Name:            | dss              |
| Database Vser:            | mysql            |
| Database Password:        | •••••            |
| Database Server IP:       | 10. 15. 6. 202   |
| Database Server Port:     | 3306             |
|                           |                  |
|                           |                  |
|                           | Back Next Cancel |

| ConfigTo            | bol                                                                                 | - ×    |
|---------------------|-------------------------------------------------------------------------------------|--------|
| Master 🕫 🕫          | Slave Current mode is master mode !                                                 | ₩izard |
| DMS                 | Config Note: If want to enable or disable a service, you can uncheck it             |        |
| CMS                 | Wizard                                                                              |        |
| MTS                 | EMail/SMS Send                                                                      |        |
| SS                  |                                                                                     |        |
| ARS                 | T Read                                                                              |        |
| ADS                 |                                                                                     |        |
| ASC                 | From: example@mail.com                                                              |        |
| APPMail             | SMTP Server: mail.example.com                                                       |        |
| APPSMS              | Listen Port: 25                                                                     |        |
| SNAP Config         | User Name: 00000                                                                    |        |
| Server              | Password:                                                                           |        |
| PTS                 | Space of sending same mail(s): 60 🗸 Enable                                          |        |
| PCPS                |                                                                                     |        |
| SearchDevice        | I SWS                                                                               |        |
| SC Config           |                                                                                     |        |
| EMap                |                                                                                     |        |
| DB                  | Back Finish Cancel                                                                  |        |
| Disk                |                                                                                     |        |
| PAM Server Config   | 8                                                                                   |        |
| Restore Defau       | ult                                                                                 |        |
| Reset System        |                                                                                     |        |
| ( Reboot ) ( Shut I | Down ) *After saving, server will reboot, please be careful* ( All Restore ) ( Save | (Exit) |

Configure the database IP address, click Next until finishing.

After finishing wizard, click Save.

After saving, click Exit after 20 seconds.

### 3. Login the web page

After finishing the above configuration, open the web page, refer to the DSS-H Manager User's Manual V1.0.0.